Google ツールバーの「ポップアップブロッカー」が有効になっている場合、一部の機能が正常に働かない場合があります。

■Google ツールバー

| 🕗 https://www.jfa.jp - JFA Web登録サイト - Microsoft Internet Explorer     |                 |
|-----------------------------------------------------------------------|-----------------|
| 」ファイル(E) 編集(E) 表示(V) お気に入り(A) ツール(T) ヘルプ(H)                           | 2               |
|                                                                       | >>              |
| Google - 💽 🍪 ウェブ検索 - 🗗 ブロック数:1                                        |                 |
| ※ ブロックされるとボタンの絵が変化します。                                                |                 |
| 🕗 https://www.jfa.jp - JFA Web登録サイト - Microsoft Internet Explorer     |                 |
| 」 ファイル(E) 編集(E) 表示(V) お気に入り(A) ツール(T) ヘルプ(C)                          |                 |
| 🍸 🖉 カスタマイズ 🛛 🛛 👘 🙀 🗸 📄 🔶 Yahoo!ツールバー: 🛛 ヴイン) 🥯 My Yahoo! 🔹 💹 ファイナンス 🔹 | <b>&gt;&gt;</b> |
| 📙 Google 🔹 🔄 🔅 ウェブ検索 👻 🛺 ブロック数: 1 🔤 オブション 🥒                           |                 |

ポップアップを許可したいサイトを表示させた状態で、[ブロック数]ボタンをクリックします。
※ ブロックされる前でも後でも構いません。

| 🕗 https://www.jfa.jp - JFA Web登録サイト - Microsoft Internet Explorer |                                                               |
|-------------------------------------------------------------------|---------------------------------------------------------------|
| │ ファイル(E) 編集(E) 表示(V) お気に入り(A) ツール(T) ヘルプ(                        | Ð 🕺                                                           |
| Y! @-カスタマイズ 検索                                                    | - Yahoo!ツールバー: ログイン 🥯 My Yahoo! 👻 ファイナンス 🔹 🔹 🚿                |
| Google - 💽 🕅 🕞 ウェブ検索 💽 ブロ                                         | ック数:1 🕖 オブション 🥒                                               |
|                                                                   | このボタンをクリックすると、www.jfa.jp                                      |
|                                                                   | のポップアップ広告が常に許可されます。個々の広告を許可するには、Ctrl キーを押し<br>ながらリンクをクリックします。 |
|                                                                   |                                                               |
|                                                                   |                                                               |
| そのサイトのポップアップが許可されます。                                              |                                                               |
| 👰 https://www.jfa.jp - JFA Web登録サイト - Microsoft Internet Explore  |                                                               |
| 」 ファイル(E) 編集(E) 表示(V) お気に入り(A) ツール(T) ヘルプ                         | n 🕂 👘 🖓 👘                                                     |
| 文! ② カスタマイズ 検索 ・ 言・                                               | 🔨 Yahoolツールバー: ログイン 🥥 My Yahoo! 👻 ファイナンス 🔹 🔹 🚿                |
| J Google • 💽 諦 ウェブ検索 🔹 🗗 サイ                                       | トのボッブアップ広告を許可                                                 |